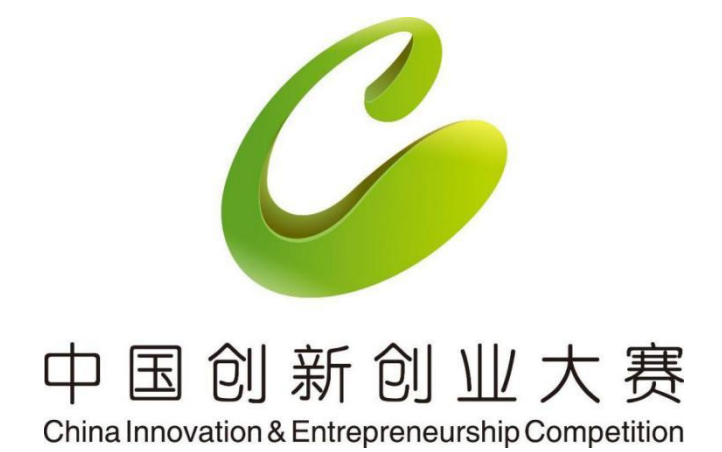

专业赛企业注册报名 操作指南

#### 目录

| —, | 报名     | 3   |
|----|--------|-----|
| Ξ、 | 注册和登录  | . 4 |
| 三、 | 填写报名资料 | . 5 |
|    |        | 6   |

## 一、报名

所有专业赛报名入口在大赛官网 http://www.cxcyds.com 首页或导航 栏专业赛事。找到对应专业赛点击进入专业赛站点。

| 首页   | 走进大赛                                                  | 通知公告                   | 新闻中心                                     | 全国赛                                                                         | 地方赛事                                                                               | 专业赛事                                                                                             | 入围全国赛企业展                          |
|------|-------------------------------------------------------|------------------------|------------------------------------------|-----------------------------------------------------------------------------|------------------------------------------------------------------------------------|--------------------------------------------------------------------------------------------------|-----------------------------------|
|      |                                                       |                        | 因创而                                      | 聚向新                                                                         | 同行                                                                                 |                                                                                                  |                                   |
|      | <b>j</b>                                              | 十三                     | 届中                                       | 王创新                                                                         | 新创                                                                                 | 止大赛                                                                                              |                                   |
|      | 主力单位                                                  |                        | 支持單位                                     | 承力甲                                                                         |                                                                                    | 特别多                                                                                              | を持                                |
|      | 工业和信息化部火炬高。                                           | 技术产业开发中心               | 招商银行、<br>新华社中国经济信息                       | 各省、自<br>副社 新疆生产                                                             | 治区、直辖市及计划!<br>建设兵团相关主管部(                                                           | 単列市、 招商银行<br>门、                                                                                  | 行科技创新公益基金                         |
|      |                                                       |                        |                                          | 国家高新                                                                        | 技术产业开发区管委会                                                                         | 会等                                                                                               |                                   |
|      |                                                       |                        |                                          | 国家高新                                                                        | 技术产业开发区管委会                                                                         | 会等                                                                                               |                                   |
| 地方赛行 | 参赛服名截止日期:<br>3 <b>2 口 仕 市</b>                         | 大赛新闻                   |                                          |                                                                             | 技术产业开发区管委会                                                                         | 会等<br>More » 专业                                                                                  | /宴报名入口                            |
| 地方赛1 | * 查报名截止日期:                                            | 大赛新闻                   | 关于举办身的通知                                 | 自家高新                                                                        | 技术产业开发区管委会                                                                         | 会等<br>More » <b>专</b> 归                                                                          | /赛报名入口<br>/ 编来产业技术创新专业资           |
| 地方赛到 | ▶ 奏服谷截止日期:<br><b>洛己结束</b><br>2 七根名入口                  | 大赛新闻<br>光电产业领<br>专业赛的) |                                          | 日家高新<br>春十三届中国创新创业<br>2: 为发程广东省光电技术<br>**业化、根据工业和信息<br>**                   | 技术产业开发区营委。<br>大赛2024先电产业领<br>与产业优势,指续推动光<br>超彩化理中心(关于举功多                           | 会等<br>More » <b>与圳</b><br>域专业森<br>电产业科技<br>計一三回中<br>深地市木。                                        | 度报名入口<br>纳米产业技术创新专业资              |
| 地方赛打 | * <sup>李振名截止日期:</sup><br>2 <mark>8已结束</mark><br>业报名入口 | 大赛新闻<br>光电产业<br>专业赛的)  | 後越<br>通知<br>音的新知道。<br>音句新行成是第<br>百句新行成是第 | 日家高新<br>各十三届中国创新创业<br>2: 为发挥广东省光电技术<br>产业化、根据工业和信息、<br>大赛的通知) (火炬 (20:<br>3 | 技大产业开发区営会:<br>大赛2024先电产业領<br>与产业优势、持续推动光<br>289以道中心(关于举办3<br>241 8号)要求、佛山市所<br>35. | ▲等<br>More »<br>気気<br>加する<br>小支<br>気<br>して<br>して<br>して<br>して<br>して<br>して<br>して<br>して<br>して<br>して | 選报名入口<br>纳米产业技术创新专业赛<br>光电产业领域专业赛 |

#### 专业赛页面点击我要报名:

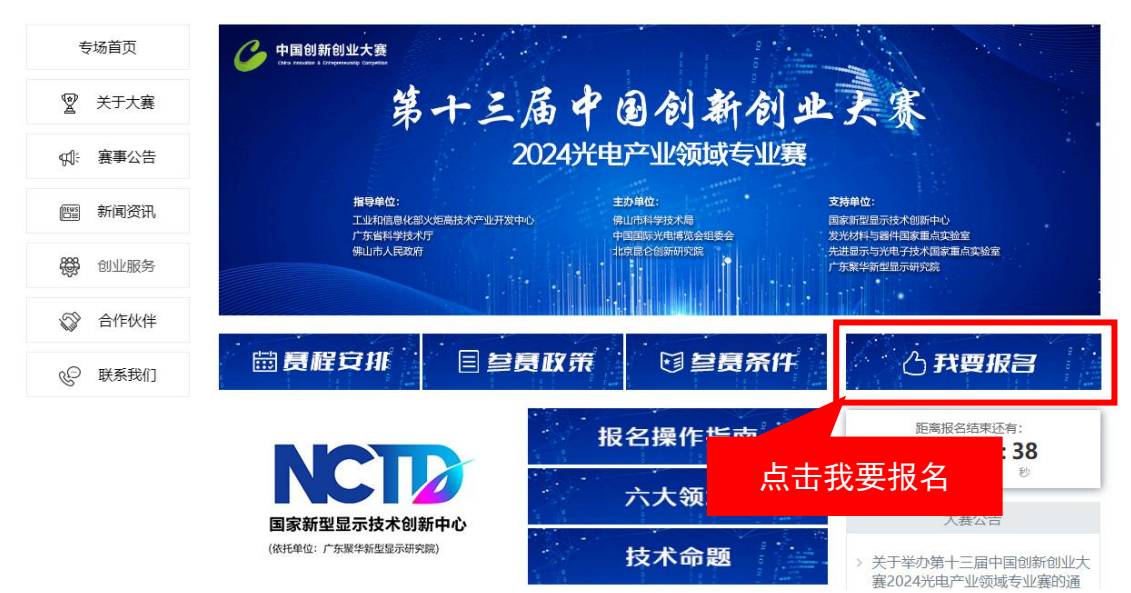

## 二、注册和登录

登录 - 统一身份认证与单点登录平台

注册 - 详细操作请参考单点登录平台操作手册

|      | 统一                     | 身份认证与单点登录                                                                     | <del>是</del> 平台 |                |
|------|------------------------|-------------------------------------------------------------------------------|-----------------|----------------|
|      |                        |                                                                               |                 |                |
|      | 注:企业登录<br>科技型中<br>度培育平 | 账号为"统一社会信用代码"。<br>小企业评价工作参评企业请通过优质<br>台登录( <u>https://zjtx.miit.gov.cn/</u> ) | 贡中小企业梯<br>)。    |                |
| Sac. |                        |                                                                               |                 |                |
|      | »                      | 请点击滑块拖动                                                                       |                 | 1              |
|      |                        | 立即登录                                                                          |                 | and the second |

#### 选择中国创新创业大赛——点击《我要办理》按钮

| 统一身份认证与单点           | 登录平台 ≡          | Sana Sana Sana Sana Sana Sana Sana Sana |
|---------------------|-----------------|-----------------------------------------|
| 》 测试账号<br>● 在线 ● 注销 | 企业服务            |                                         |
| # 首页                | 全国技术先进型服务企业业务办理 | 我要办理                                    |
| <b>童</b> 企业信息管理     | 中国创新创业大赛        | 我要办理                                    |
| <b>曾</b> 业务系统授权     | 中国创新挑战赛         | 我要办理                                    |
| 9。修改密码              | 全国颠覆性技术创新大赛     | 親要の理                                    |

左侧导航栏首页或专业赛栏目,选择一个专业赛点击进如报名系统

| <u> 中国创新创业大赛</u>             |                                           |                          |                                                           | 专业赛                |
|------------------------------|-------------------------------------------|--------------------------|-----------------------------------------------------------|--------------------|
| ♠ 我的主页                       | C                                         | 公告課題 メデマウ装+三届中国的新会会大喜的講知 | ♠ 我的主页                                                    |                    |
| ♂ 大赛流程                       | MELKS                                     |                          | с₽ 大赛流程                                                   | 光电产业领域专业赛(止在报名中)   |
| 會 操作指南<br>肇 地方赛              | 同注意一些成小小正是<br>目前日期2004年07月05日<br>用户教型:國共編 |                          | ◆ 墁作指面                                                    | 纳米产业技术创新专业赛(止在报名中) |
| ≣ <b>/</b> 8868845<br>▼ #884 |                                           | NERRAR SEGMERUS. SHAFE   |                                                           |                    |
| R 专业费                        |                                           | 8+02 6500                | ♥ 地方赛                                                     |                    |
| ■ 企业基本信息修改                   |                                           | NUESCE HOUSE             | <ul> <li>         → 报名信息填写         ★ 参赛条件     </li> </ul> |                    |
|                              | 专业重专区<br>光电产业领域专业国                        | 纳米产业技术创新专业赛              | ♀ 专业赛                                                     |                    |
|                              | (正改編末中)<br>我要报告                           | (正在唐名中)<br>我要最告          | 💾 企业基本信息修改                                                |                    |

## 三、填写报名资料

查看参赛声明点击《同意》按钮。

| China Innovation | 新创业大赛<br>& Entrepreneurship Compession               | 2000<br>878                                                                                         | 2 2 2 2 2 2 2 2 2 2 2 2 2 2 2 2 2 2 2   |
|------------------|------------------------------------------------------|----------------------------------------------------------------------------------------------------|-----------------------------------------|
| REBUST           | <ul> <li>税約12</li> <li>税名資料集型活躍 &gt; 参数年明</li> </ul> | <section-header><section-header><section-header></section-header></section-header></section-header> | 554. 20萬<br>四年3月25日<br>河倉東西市<br>四年3月21日 |
|                  |                                                      | 4K 4I                                                                                               |                                         |

查看是否是您选择的专业赛,点击《报名》按钮。

|                      | 我的主页                                                                                                    |            |         |
|----------------------|----------------------------------------------------------------------------------------------------|------------|---------|
| 测试账号111              | 大赛通知                                                                                                    | 更多         | >> 消息通知 |
|                      | ·关于举办第九届中国创新创业大赛大中小企业融通专业赛(美年大健康专场)的通知                                                                                   | 2020-07-17 |         |
|                      | ·关于举办第九届中国创新创业大赛大中小企业融通专业赛(中国中车专场)的通知                                                                                    | 2020-07-15 |         |
| ····                 | ·关于举办第九届中国创新创业大赛大中小企业融通专业赛(京东专场)的通知                                                                                      | 2020-07-15 |         |
| 33 a 🗆 🗌             | · 第九届中国创新创业大离新冠肺炎疫情防控技术创新创业专业赛赛程安排                                                                                       | 2020-02-25 |         |
| មក សារ               | · 第九届中国创新创业大赛新冠肺炎疫情防控技术创新创业专业赛参赛条件                                                                                       | 2020-02-25 |         |
| <u>.</u>             | 当前专业赛                                                                                                    |            |         |
| 唯一百方微信公众号<br>詳讯息尽在掌握 | <u>始米产业技术创新专业策</u><br>开始报名时间:2024-08-13<br>组成报名时间:2024-09-30<br>参审理题:优长组、初创组<br>资龄参赛组织:成长组<br>资龄参赛组织:成长组<br>资龄参赛状态:黄润编写中 |            |         |

(一)企业具有创新能力和高成长潜力,符合参赛专业方向,拥有知识产权且无产权纠纷。

纳米产业技术创新专业赛参赛条件

- (二)参赛企业经营规范、社会信誉良好、无不良记录,2023年营业收入不超过2 亿元人民币且为非上市企业(科创属性特别突出的企业可适当放宽2亿元的限制)。
- (三)按照初创企业组、成长企业组进行比赛。工商注册日期在2023年1月1日(含) 之后的企业参加初创企业组比赛,其他企业参加成长企业组比赛。

(四)在往届"纳米之星"创新创业大赛决赛及往届中国创新创业大赛纳米产业技术创新专业赛获得名次或单项奖的企业不得参加本届专业赛。

(五)在往届中国创新创业大赛全国总决赛或全国行业总决赛获得一二三名或一二 三等奖的企业不得参加本届专业赛。

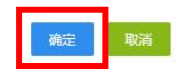

×

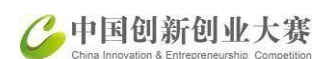

依次填写企业参赛信息,保存提交完成后,提交报名。

|                                                                                                    |                                                       |            | 食品質素 | SHE BUT | Reite  |
|----------------------------------------------------------------------------------------------------|-------------------------------------------------------|------------|------|---------|--------|
|                                                                                                    |                                                       |            |      | <br>    | 10 100 |
| 我的主页                                                                                                    |                                                       |            |      |         |        |
| ▶ 报名资料填写流程                                                                                                    | (纳米产业技术创新专业费)                                         |            |      |         |        |
| A COLOR                                                                                                    |                                                       |            |      |         |        |
| 488                                                                                                    |                                                       |            |      |         |        |
| and the second second se |                                                       |            |      |         |        |
|                                                                                                    |                                                       |            |      |         |        |
| ●本価数× → → → → → → → → → → → → → → → → → → →                                                                                                    | EERSEX → 他心田にX → 単位は如ちX → 単位語明素SX → 単元型HX → EQBEX     |            |      |         |        |
| 一、基本情况 更加<br>全业基本信息和概况                                                                                                    | REGEX -> ROBEX -> ROBERX -> ROBERSX -> PARHX -> ROBEX |            |      |         |        |
|                                                                                                    | REGEX -> ROBEX -> REFERX -> REFERX -> REFERX          |            |      |         |        |
|                                                                                                    |                                                       | 2018-06-28 |      |         |        |
| ・ 基本協定     ・ 基本協定     ・ 基本協定     ・ 基本協定     ・ 基本協定     ・ 金母基本協思和認定     ・ な业品を     ・ な业品を     ・ な业品を     ・ なー社会体用代码     思念众号     ・ ない地合社がい <sup>*</sup> 止                                                                                                    | RECRET                                                | 2018-06-28 |      |         |        |

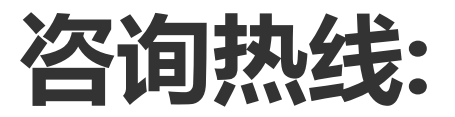

### 010-86493018/86493321

# 技术支持:

010-88656315 (注册、认证、登陆,企业信息变更) 18600405563, 18510860556 (报名技术问题)